# **TSAQ-CVM30: Software Manual**

# Cell Voltage Monitor, CVM

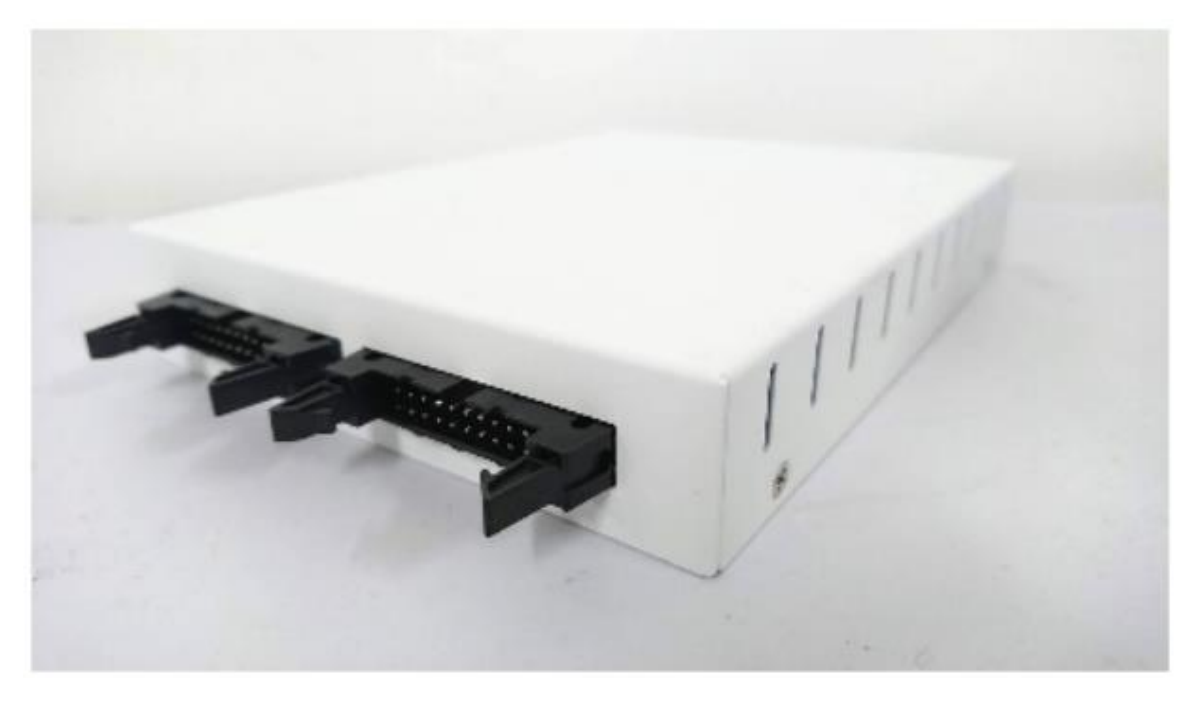

| TECHNICAL DATA         | HEPHAS –TSAQ-CVM30    |  |  |
|------------------------|-----------------------|--|--|
| Measurement channels   | 30 Channel            |  |  |
| Measurement range      | -5V to 5V             |  |  |
| Resolution             | 16-bit (±154∪V)       |  |  |
| Accuracy               | ±1mV (0.02%)          |  |  |
| Isolation              | 1KV                   |  |  |
| Common mode rejection  | ±80V                  |  |  |
| Sample rate            | 1KSa/s                |  |  |
| Sample speed           | Max 100Hz             |  |  |
| Input voltage          | DC12V                 |  |  |
| Dimensions (L x W x H) | 161mm × 123mm × 26mm  |  |  |
| Interface              | 1000/100M Ethernet    |  |  |
|                        | CAN Bus               |  |  |
|                        | Optocoupler Output x2 |  |  |

#### Step1: Choose TCP/IPv4

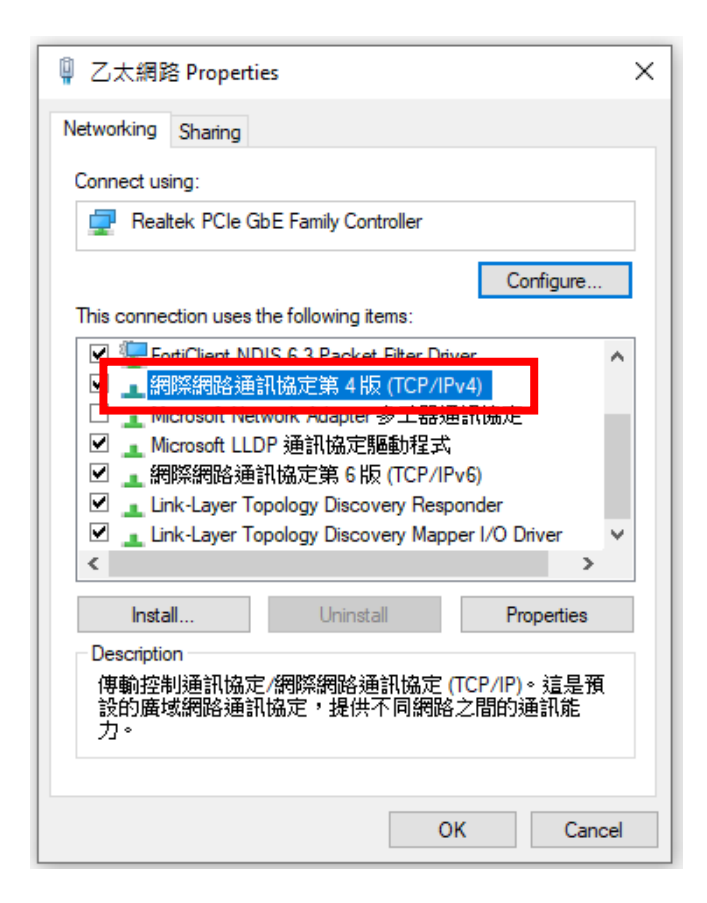

#### Step2: Setting IP Address

|                            | / / / / / / / / / / / / / / / / / / /                                                                                                    |
|----------------------------|----------------------------------------------------------------------------------------------------|
| IP address: 192.168.2.240  | Ing陳加姆波通前106人上第 4 元 (ICP/IPV4) Properties 入<br>General                                                                                                    |
| Subnet mask: 255.255.255.0 | You can get IP settings assigned automatically if your network supports this capability. Otherwise, you need to ask your network administrator for the appropriate IP settings.                                                                                                    |
|                            | <ul> <li>Obtain an IP address automatically</li> <li>● Use the following IP address:         <ul> <li>IP address:</li> <li>I92 . 168 . 2 . 240</li> </ul> </li> <li>Subnet mask:</li> <li>\$255 . 255 . 0</li> <li>Default gateway:</li> <li>.</li> <li>Obtain DNS server address automatically</li> <li>● Use the following DNS server addresses:</li> <li>Preferred DNS server:</li> <li>.</li> <li>Alternate DNS server:</li> <li>.</li> <li>Validate settings upon exit</li> </ul> |
|                            | OK Cancel                                                                                                    |

L

#### Step3: Launch TSAQ-CVM30 Software

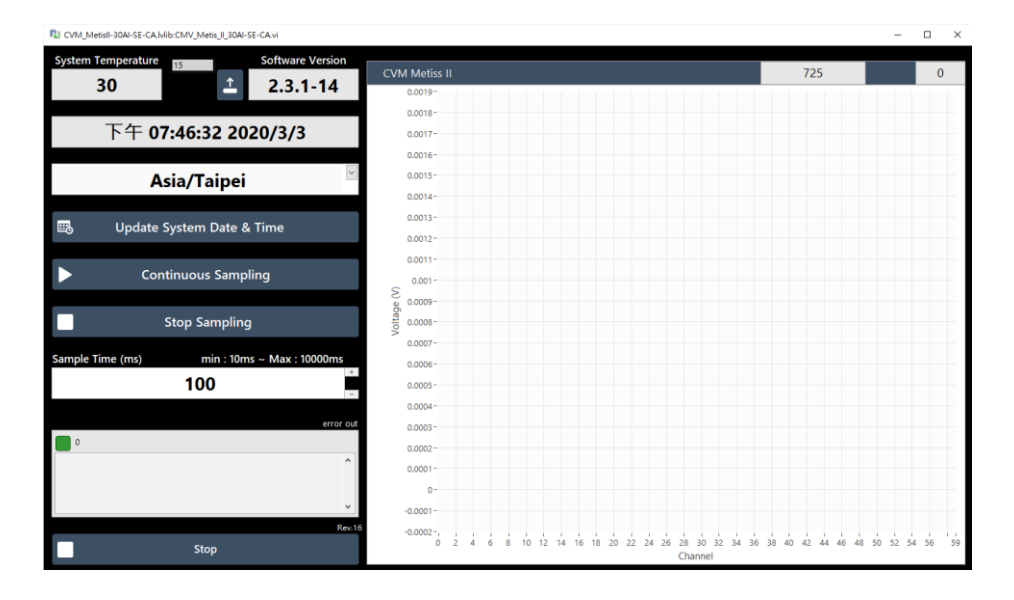

## Step4: Capture Voltage Value

- Click on "Continuous Sampling" to save the voltage data.
- The data file (year-month-day\_hour-minute-second.csv) will be saved in the same folder as the executable file.

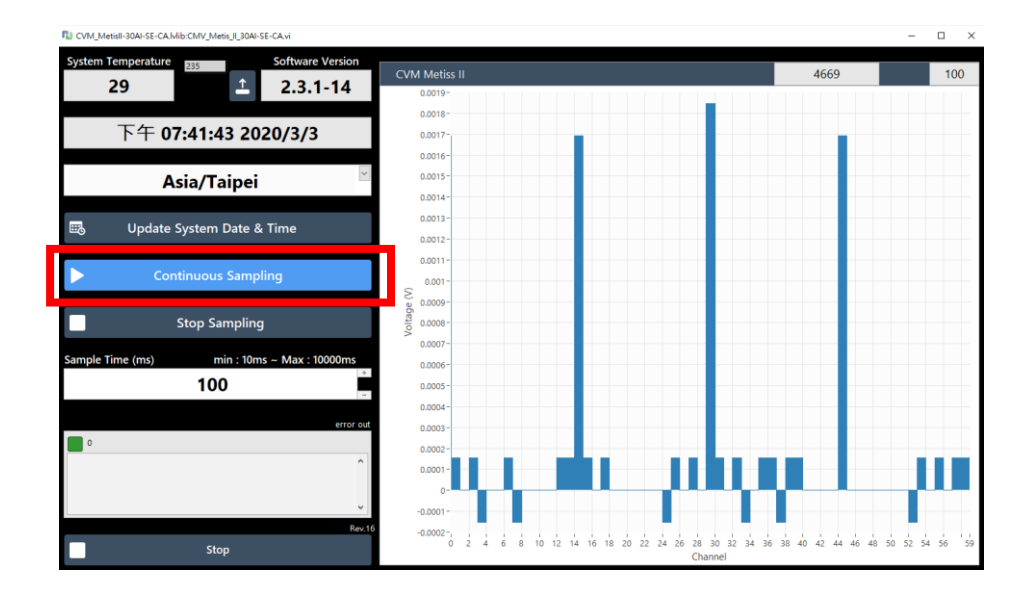

### Step5: Stop Capturing Voltage Value

• Click on "Stop Sampling" to stop capturing the voltage data.

#### Error:

When CVM appears Error, please check the number in "error out".

- If the number is 1, 66, 1566, please check the items below:
  - 1. The CVM's power is turned on?
  - 2. The Power cable connection and Network cable connection

are great?

- 3. IP address is correct?
- If the number is **56**, please inform Hephas.

| 🕲 CVM_MetisII-30AI-SE-CA.lvlib:CMV_Metis_II_30AI-SE-CA.vi                                                                                                    |                                               |                               | - 🗆 ×       |
|----------------------------------------------------------------------------------------------------|-----------------------------------------------|-------------------------------|-------------|
| File Edit Operate Tools Window Help                                                                                                    |                                               |                               | -OVM        |
| \$                                                                                                    |                                               |                               | METI        |
| System Temperature 84 Software Version<br>0 1 2.3.1-14                                                                                                    | CVM Metiss II                                 | 3228                          | 0           |
| 下午 04:00:00 1970/1/1                                                                                                    | 0.0017-                                       |                               |             |
| Asia/Taipei                                                                                                    | 0.0015-                                       |                               |             |
| 🖽 Update System Date & Time                                                                                                    | 0.0013 - 0.0012 -                             |                               |             |
| Continuous Sampling                                                                                                    | 0.001-<br>0.001-<br><u>2</u> 0.0009-          |                               |             |
| Stop Sampling                                                                                                    | 0.0008-<br>0.0007-                            |                               |             |
| Sample Time (ms) min : 10ms ~ Max : 10000ms                                                                                                    | 0.0006 -                                      |                               |             |
| error out                                                                                                    | 0.0004-                                       |                               |             |
| 66<br>TCP Read in CVM_MetisII-30AI-SE-CA.lvlib:Main_WriteReadCommand.vi-<br>> CVM_MetisII-30AI-SE-CA.lvlib:Read System Temperature vi-<br>> CVM_MetisII-30AI-SE-CA.lvlib:Read System Temperature vi-<br>> CVM_MetisII-30AI-SE-CA.lvlib:CMV_Metis_II_30AI-SE-CA.vi<br>V | 0.0002-<br>0.0001-<br>0-<br>-0.0001-          |                               |             |
| Rev.16                                                                                                    | -0.0002-, , , , , , , , , , , , , , , , , , , | 32 34 36 38 40 42 44 46 48 50 | 52 54 56 59 |